## 插件再安装方法

1. 卸载当前安装的Word加载项。 当您在"Windows设置"中选择"应用程序"项时,将出现以下画面:卸载"专利故事 typeC-ALL"。

| ※如果在以下画面的应用列表中没有找到" | <sup>•</sup> PatentStoryWord插件版", <b>请与我</b> 们联 <b>系</b> 。 |
|---------------------|------------------------------------------------------------|
| (讲到下一步)             |                                                            |

| ← 役置           |                                                 |                              |  | × |
|----------------|-------------------------------------------------|------------------------------|--|---|
| 命 主页           | 应用和功能                                           | _                            |  |   |
| 直找设置の          |                                                 |                              |  |   |
| 应用             | 应用和功能                                           |                              |  | ľ |
| <b>這</b> 应用和功能 | 可选功能                                            |                              |  |   |
| □ 默认应用         | 应用执行别名<br>按驱动器搜索、排序和筛选。如果想要卸                    | 载或移动某个应用,请从                  |  |   |
| 印_ 离线地图        | 列表中近年已。<br>搜索此列表                                |                              |  |   |
| G. 可使用网站打开的应用  | 排序依据: <b>安装日期</b> > 筛选条件: 所                     |                              |  |   |
| 口 视频播放         | Camera                                          | 16.0 KB                      |  |   |
| 〒 启动           | Microsoft Corporation  地图 Microsoft Corporation | 2020/10/01 我们的插件             |  |   |
| C              | 专利故事 typeC-ALL                                  | 2020/10/01                   |  |   |
|                |                                                 | 修改 卸载                        |  |   |
|                | 录音机<br>Microsoft Corporation                    | <b>16.0 KB</b><br>2020/10/01 |  |   |
|                | 计算器                                             | 192 KB                       |  |   |

2.再次安装插件。

- (有关安装方法,请参阅分发资料中包含的" readme.pdf"。) 双击分发资料中包含的"PSCW\_Set.exe",画面按以下顺序启动。 首先,将显示命令提示符画面,稍等片刻。

| PSCW Set.exe                            |  | ×      |
|-----------------------------------------|--|--------|
| We are preparing to install the add-in. |  | ^      |
|                                         |  | -22.64 |
|                                         |  |        |
|                                         |  |        |
|                                         |  |        |
|                                         |  |        |
|                                         |  |        |
|                                         |  |        |
|                                         |  |        |
|                                         |  |        |
|                                         |  |        |
|                                         |  |        |
|                                         |  |        |
|                                         |  | - V    |

## 稍后,将显示以下画面,单击"安装"。

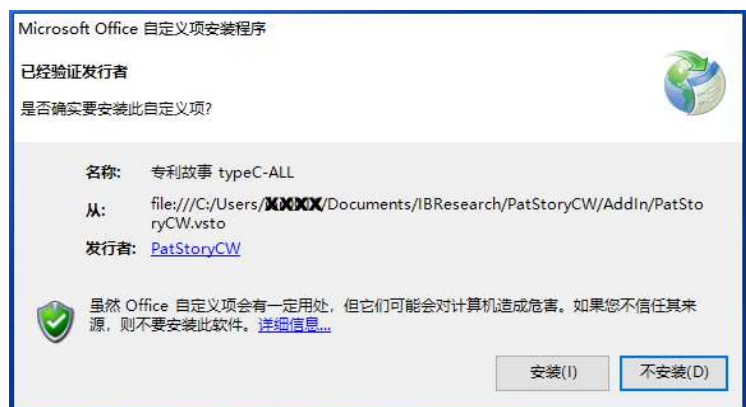

## 安装完成后将显示以下画面

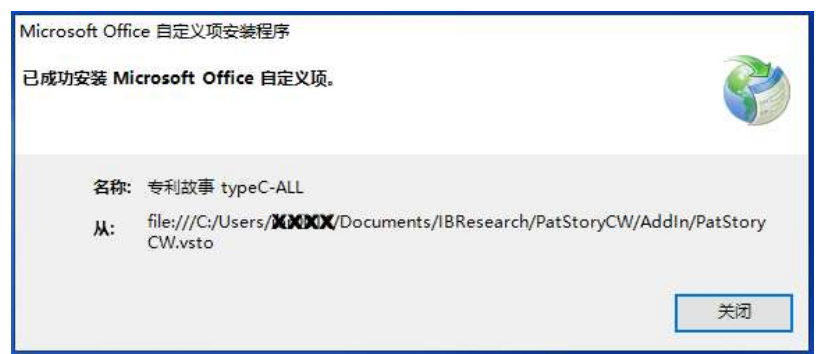

如果所显示的画面与上述不一致的话,请与我们联系。